- Activez le module Comptabilité.
- Cliquez sur le menu Fournisseurs puis Factures.

| 🗰 Comptabilité     | Tableau de bord | Clients F           | Fournisseurs  | Comptabilité   | Analyse | Configura       | tion            | <b>1</b> | 0       |      | AUDETERRIER |
|--------------------|-----------------|---------------------|---------------|----------------|---------|-----------------|-----------------|----------|---------|------|-------------|
| Factures           |                 |                     |               | Recher         | she     |                 |                 |          |         |      | ۵           |
| CRÉER UPLOAD 🚣     |                 |                     |               | <b>▼</b> Filtr | es ≡Re  | grouper par     | ★ Favoris       | 1        | -1/1 🔇  | >    | := ::       |
| Numéro             | Fournisseur     | Date de facturation | n Date d'éché | ance Référe    | nce Ac  | tivité suivante | e Taxes exclues |          | Total   | État | : :         |
| FACTU/2022/03/0001 | Charabon        | 09/03/2022          |               |                |         |                 | -700,00 €       |          | -840,00 | € Со | mptabilisé  |

- Cliquez sur la facture à payer pour l'ouvrir.
- Cliquez sur le bouton ENREGISTRER UN PAIEMENT.
- Sélectionnez le mode de règlement utilisé et modifiez éventuellement la date du règlement.

| Payment Journal     | Banque (EUR)               | * | Date de règlement | 17/03/2017        | • |
|---------------------|----------------------------|---|-------------------|-------------------|---|
| Payment Method Type | <ul> <li>Manuel</li> </ul> |   | Mémo              | FACTURE/2017/0001 |   |
|                     | O SEPA Credit Transfer     |   |                   |                   |   |
| Montant du paiement | 1 080,00                   | € |                   |                   |   |
|                     |                            |   |                   |                   |   |

- Cliquez sur le bouton VALIDER.
- ⇒ La barre des flux indique que la facture est comptabilisée et payée.

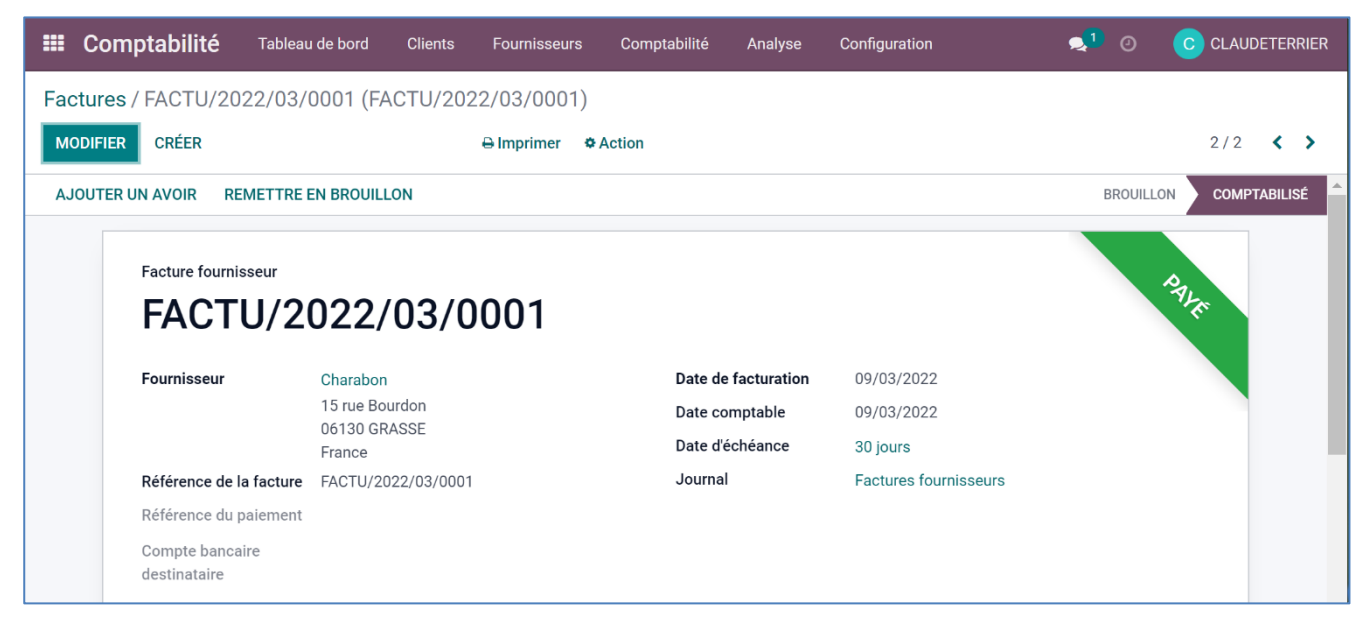